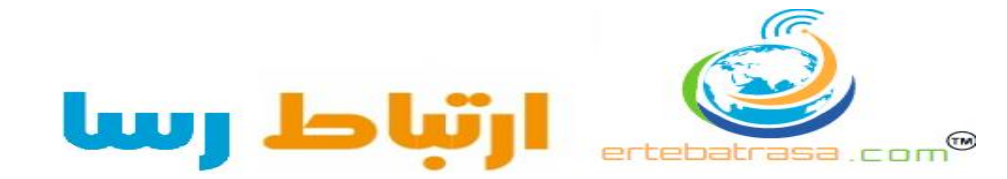

## ۱ - پس از نصب نرم افزار Win Box توسط یک کابل کراس به رادیو مطابق شکل زیر متصل می شویم. (login=admin)

| 🔳 WinBox Lo                        | ader v2.2.9       |            |           |          |  |
|------------------------------------|-------------------|------------|-----------|----------|--|
| <u>C</u> onnect To:                | 00:0B:6B:4F:89:25 |            | Connect   |          |  |
| Login:                             | MAC Address       | IP Address | Identity  | Version  |  |
| Prowerd                            | 00:0C:42:0E:78:2A | 0.0.0.0    | MikroTik  | 2.9.38   |  |
| <u>P</u> assword:<br><u>N</u> ote: |                   |            |           |          |  |
| Address 🛆                          |                   |            |           |          |  |
|                                    | i                 |            |           |          |  |
| شو د                               | اہل باز مے        | ندر م مقا  | ز اتصال د | ۲ - بس ا |  |
| - 9                                | بن بر سی          |            | , U J     |          |  |

| ]   | admin@ 10.3  | 7.2          |
|-----|--------------|--------------|
| 2   | <b>C4</b>    |              |
|     | Interfaces   |              |
|     | Wireless     |              |
|     | Bridge       |              |
|     | Mesh         |              |
|     | PPP          |              |
|     | IP           | $\mathbb{P}$ |
|     | Routing      | $\mathbb{P}$ |
|     | Ports        |              |
|     | Queues       |              |
|     | Drivers      |              |
|     | System       | $\mathbb{P}$ |
|     | Files        |              |
|     | Log          |              |
|     | SNMP         |              |
|     | Users        |              |
|     | Radius       |              |
|     | Tools        | $\mathbb{P}$ |
|     | New Terminal |              |
| ×   | Telnet       |              |
| B   | Password     |              |
| Vin | Certificates |              |
| >   | Stores       |              |
| ö   | MetaROUTER   |              |
| te  | Make Supout. | rif          |
| no  | Manual       |              |
| Ř   | Exit         |              |

## <u>Bridge</u>

| admin@ 10. 37.  | 200.214 (MikroTik) - WinBox v3.22 on | RB433 ( 📘 🗖 🔀        |                                                                 |
|-----------------|--------------------------------------|----------------------|-----------------------------------------------------------------|
|                 |                                      | 🗹 Hide Passwords 📕 🛱 | L viere pridro a station of the Dridro                          |
| Interfaces      | Bridge 6                             |                      | پنجره Briuge (، بار لموده و درينه +ر ،التخاب                    |
| Wireless        | Bridge Ports Filters NAT Hosts       |                      | ہ مطابق شکل مقابل hridge1 را فعال مے کنیم                       |
| Bridge 1        | - V 🛛 🗂 🍸 Settings                   |                      |                                                                 |
| Mesh            |                                      |                      |                                                                 |
|                 | New Interface                        | X                    |                                                                 |
| Pouting N       | General STP Status Traffic           | ок 🧲                 | ۲ - سپس کرینه ports را انتخاب میکنیم.                           |
| Porte           | Name: bridge1                        | Cancel               | بالنتخاب گزینه بر بنید بر نبر بازی شر                           |
| Queues          |                                      | Annly                | ب اللحاب حريبة + پنجره زير بار مي سود.                          |
| Drivers         | 3 Type: Bridge                       |                      | 4 admine 10, 37, 200, 214 (MikroTik) - WinBox v3, 22 on RB433 ( |
| System N        | 3 MTU: 1500                          | Disable              |                                                                 |
| Files           | MAC Address:                         | Comment              | Hide Passwords                                                  |
| Log             | ARP: enabled                         | <b>Т</b> Сору        | Interfaces Bridge                                               |
| SNMP            |                                      | _ Remove             | Bridge Ports Filters NAT Hosts                                  |
| Users           | Admin. MAC Address:                  |                      |                                                                 |
| Radius          |                                      | Torch                | PPP Interface / Bridge Priority Path C Hori Role                |
| Tools N         |                                      |                      | IP 🕨 New Bridge Port                                            |
| New Terminal    |                                      |                      | Routing Ceneral Status                                          |
| Telnet          |                                      |                      | Ports 2                                                         |
| Password        |                                      |                      | Queues                                                          |
| Certificates    | disabled running                     | slave                | Drivers Bridge: bridge T                                        |
| Stores          |                                      |                      | Files Priority: 80 Disable                                      |
| MetaROUTER      |                                      |                      | Log Path Cost: 10                                               |
| Make Supout.rif |                                      |                      | SNMP Haritan                                                    |
| Manual          |                                      |                      | Users Remove                                                    |
| Exit            |                                      |                      | Radius Edge: auto 두                                             |
|                 |                                      |                      | Tools Point To Point: auto                                      |
|                 |                                      |                      | New Terminal External FDB: auto                                 |
| ر مث            | مinte گزینه ther1 و در ق             | - در قسمت orface     |                                                                 |
|                 |                                      |                      | Password<br>Certificates                                        |
|                 | bri، ر ا انتخاب می کنیم.             | Bridg کَزینہ dge     | e                                                               |
|                 |                                      |                      | MetaROUTER                                                      |
| کند و ای        | Dort گزینه + را انتخاب م             | - بوبار و در قسمت    | 🕫 Make Supout.rif                                               |
| تی سیہ و چر     |                                      |                      | Manual disabled inactive                                        |
| . /             | 1. the sales of the                  |                      |                                                                 |

در منوی IP روی گزینه Addresses کلیک کرده وگزینه + را انتخاب نمایید تا پنجره New Address باز شود،سپس در قسمت آدرس IP را بصورت X.X.X/24 وارد نمایید.و در قسمت Interface گزینه Wlan1 را انتخاب کنید.

<u>IP</u>

| 📕 admin@ 10. 37. 2                                                                                                    | 00.214 (MikroTik                                                                                                    | <) - WinBox v3.2                                                                                              | 22 on RB433 (.            | 💶 🗖 🗙         |
|----------------------------------------------------------------------------------------------------|----------------------------------------------------------------------------------------------------|----------------------------------------------------------------------------------------------------|---------------------------|---------------|
| 9 9                                                                                                    |                                                                                                    |                                                                                                    | ☑ Hide F                  | Þasswords 🔳 🛅 |
| InterfacesWirelessBridgeMeshPPPIPRoutingPortsQueuesDriversSystemFilesLogSNMPUsersRadiusToolsNew TerminalTelnetPasswordCertificatesStoresMetaROUTER | Address<br>Addresses<br>Addresses<br>Routes<br>Pool 1<br>ARP<br>Firewall<br>Socks<br>UPnP<br>Traffic Flow<br>Accounting<br>Services<br>Packing<br>Neighbors<br>DNS<br>TFTP<br>Web Proxy<br>DHCP Client<br>DHCP Server<br>DHCP Relay | ist<br>Network<br>New Addre<br>Address: 0.0.0.<br>Network:<br>Broadcast:<br>Interface: wlan1<br>3<br>disabled | Froadcast Ir S5 0/0 ▼ ▼ ▼ | Passwords     |
| Make Supout.rif<br>Manual                                                                                                    | Hotspot<br>IPsec                                                                                                    |                                                                                                    |                           |               |
| ≚ Exit                                                                                                    |                                                                                                    |                                                                                                    |                           |               |

Inter faces

|        | admin@ 10. 37.  | 200.214 (MikroTik) - WinBox v3.22                                                                    |                           |  |  |
|--------|-----------------|----------------------------------------------------------------------------------------------------|---------------------------|--|--|
| ю      | Q4              | 🖌 🗹 Hide Pas                                                                                         | swords 🔳 🛅                |  |  |
|        | Interfaces      |                                                                                                    |                           |  |  |
|        | Wireless        |                                                                                                    |                           |  |  |
|        | Bridge          | Interface Ethernet EolP Tunnel IP Tunnel                                                             | VLAN                      |  |  |
|        | Mesh            |                                                                                                    | Find                      |  |  |
|        | PPP             | Name A Type Tx                                                                                       | Rx 🔻                      |  |  |
|        | IP D            | R 1 bridge Bridge 17.<br>R 1 bridge 366                                                              | Ukb 1933 I<br>S 8 k 604 5 |  |  |
|        | Routing D       | <ul> <li>Internet</li> <li>Internet</li> <li>Internet</li> <li>Internet</li> <li>Internet</li> </ul> | Obps Ol                   |  |  |
|        | Ports           | Ethernet                                                                                             | 0 bps 0                   |  |  |
|        | Queues          | DR 🖊 🚸 Show Categories                                                                               | 0 bps 4751                |  |  |
|        | Drivers         | Detail Mode                                                                                          | ).2 k 346.7               |  |  |
|        | System N        | Inline Comments                                                                                      |                           |  |  |
|        | Files           | Show Columps                                                                                         |                           |  |  |
|        | Log             |                                                                                                    |                           |  |  |
|        | SNMP            | Find Ctrl+F                                                                                          |                           |  |  |
|        | Users           | Find Next Ctrl+G                                                                                     |                           |  |  |
|        | Radius          | Select All Ctrl+A                                                                                    | Þ                         |  |  |
|        | Tools D         | 7 items (1                                                                                           |                           |  |  |
|        | New Terminal    | Add +                                                                                                |                           |  |  |
| X      | Telnet          | Remove R                                                                                             |                           |  |  |
| B      | Password        | Enable E                                                                                             | -                         |  |  |
| Vir    | Certificates    | Disable D                                                                                            |                           |  |  |
| S<br>S | Stores          | Comment C                                                                                            |                           |  |  |
| Q      | MetaROUTER      |                                                                                                    |                           |  |  |
| E      | Make Supout.rif | Torch                                                                                                |                           |  |  |
| ou     | Manual          |                                                                                                    |                           |  |  |
| R      | Exit            |                                                                                                    |                           |  |  |

در قسمت Inter faces بر روی نوار گزینه Inter face را انتخاب نموده روی گزینه Wlan1 کلیک راست نموده و گزینه Enable را انتخاب می کنیم<u>.</u>

## <u>Wireless</u>

در این قسمت گزینه Interfaces را انتخاب وروی گزینه Wlan1 دبل کلیک می کنیم تا پنجره Wirelece «wlan1» باز شود،گزینه Wireless را انتخاب می کنیم. ap bridge اگر رادیو root بود گزینه Mode را انتخاب و اگر رادیو Leaf بود گزینه station Wds را انتخاب می کنیم.سپس باند،فرکانس،SSID(نام شبکه) ، Scan List مدفرکانس،کشور ،مدآنتن،وگین آنتن را انتخاب می کنیم. توجه:در Scan List دقیقا" همان فرکانس انتخاب شده در قسمت فرکانس را وارد کنید و نوع آنتن حتما" a و کشور

ازبكستان انتخاب شود.

| admin@ 10. 37. 2       | 00.214 (MikroTik) - W     | VinBox v3.22 on RB433 (      | mipsbe) 📃 🗖 🔀        |
|------------------------|---------------------------|------------------------------|----------------------|
| (H                     |                           |                              | 🗹 Hide Passwords 🔳 🖻 |
| Interfaces<br>Wireless | Wireless Tables           |                              | X                    |
| Bridge 1               | Interfaces Nstreme Dual   | I Access List Registration C | onnect List          |
| Mesh 🖊                 | +• - • × 🗅                | T                            | Find                 |
| PPP                    | Name <b>2</b> 🛆 Type      | e Tx Rx                      | Tx Pa 🔻              |
| IP N                   | R 🕸 wlan 1 🖉 Wire         | eless (Athero  3.3 Mbps 108. | 7 k 294              |
| Routing N              | Interface <wlan1></wlan1> | >                            |                      |
| Ports                  | General Wireless Data     | Rates Advanced WDS           |                      |
| Queues                 |                           |                              | Carred               |
| Drivers                | Mode: a                   | ap bridge 🛛 🔻                | Lancei               |
| System P               | <b>5&gt;</b> Band: 5      | 5GHz Ŧ                       | Apply                |
| Files                  | <b>6</b> → Frequency: 5   | 5180 <b>T</b> MHz            | Disable              |
|                        |                           | MikroTik                     | Comment              |
|                        |                           |                              |                      |
| Dadiue                 | Radio Name: U             | JU156D65UUU2                 | lorch                |
|                        | Scan List: 5              | 5180                         | Scan                 |
| New Terminal           | .9_→ Security Profile: d  | default 🗧                    | Freq. Usage          |
| Telnet                 | 10                        |                              | Align                |
| Password               | Frequency Mode: n         | manual txpower 🛛 🔻           | Sniff                |
| Certificates           | LI→ Country: u            | Jzbekistan Ŧ                 | Snooper              |
| Stores                 | Antenna Mode: a           | antenna a 🛛 🔻                |                      |
| MetaROUTER             | 13 Antenna Gain: 2        | 28 dBi                       | Reset Configuration  |
| Make Supout.rif        |                           |                              | Simple Mode          |
| Manual                 | DFS Mode: n               | none Ŧ                       |                      |
| Exit                   | Proprietary Extensions: p | oost-2.9.25                  |                      |

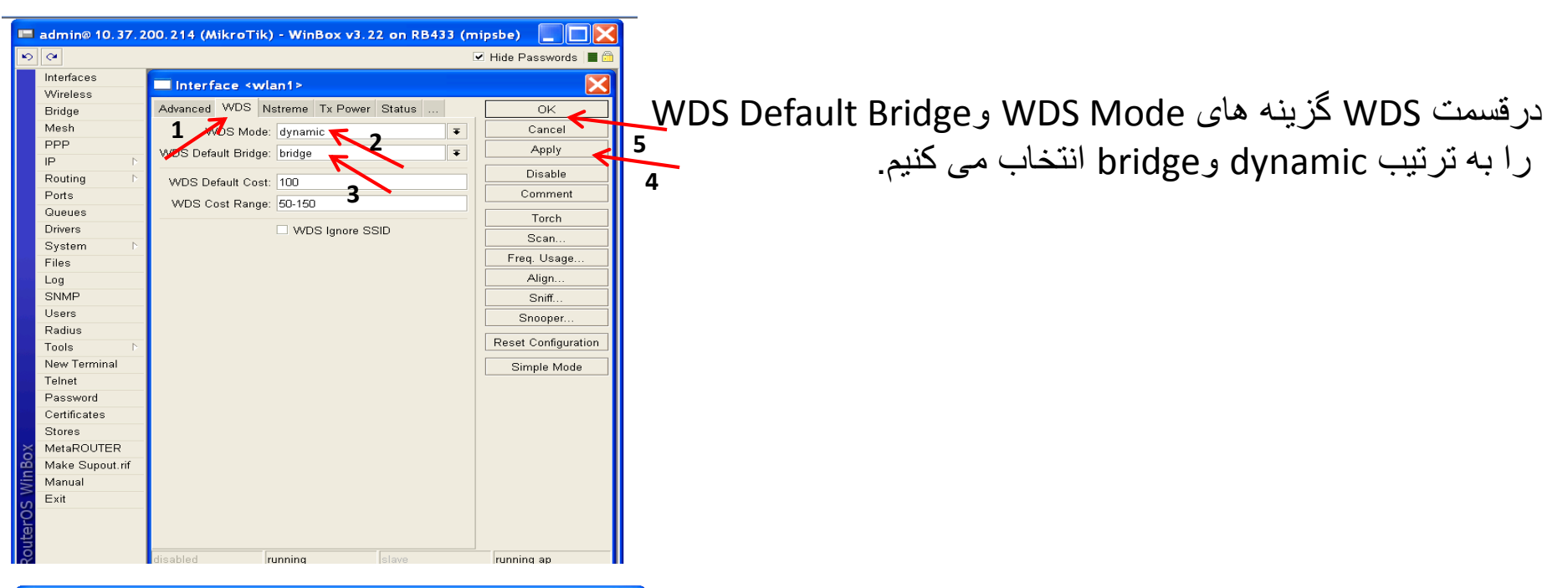

| admin@ 10.37.2         | 00.214 (MikroTik) - WinBox v3.22 on RB433 (mipsbe) 📃 🔲 | X        |
|------------------------|--------------------------------------------------------|----------|
| Q                      | Iide Passwords                                         |          |
| Interfaces<br>Wireless | Route List                                             | ×        |
| Bridge                 | 2 A Routes Rules                                       |          |
| Mesh<br>PPP            |                                                        | <b>∓</b> |
| IP Þ                   | Addresses New Route                                    |          |
| Routing<br>Ports       | Pool Poeral Attributes                                 |          |
| Queues                 | ARP 1 Destination: 0.0.0.0/0                           | С        |
| System N               | Socks Gateway: 0.0.0.0 C                               | 4        |
| Files                  | UPnP ateway Interface:                                 | D        |
| SNMP                   | Accounting                                             | 0        |
| Users                  | Services Check Gateway:                                | Re       |
| Tools N                | Packing Type: unicast  Neighbors                       |          |
| New Terminal           | DNS Distance:                                          |          |
| Password               | Web Proxy Target Scope: 10                             |          |
| Certificates           | DHCP Client Routing Mark:                              |          |
| MetaROUTER             | DHCP Server DHCP Relay Pref. Source:                   |          |
| Make Supout.rif        | Hotspot                                                |          |
| Exit                   | active active                                          |          |
|                        |                                                        |          |

در نهایت به قسمت IP رفته و در قسمت Routes گزینه + را انتخاب نموده و مطابق شکل مقابل GateWay رادیو را وارد کرده و Apply می کنیم.